# **USER MANUAL**

# **Thrane IP Handset**

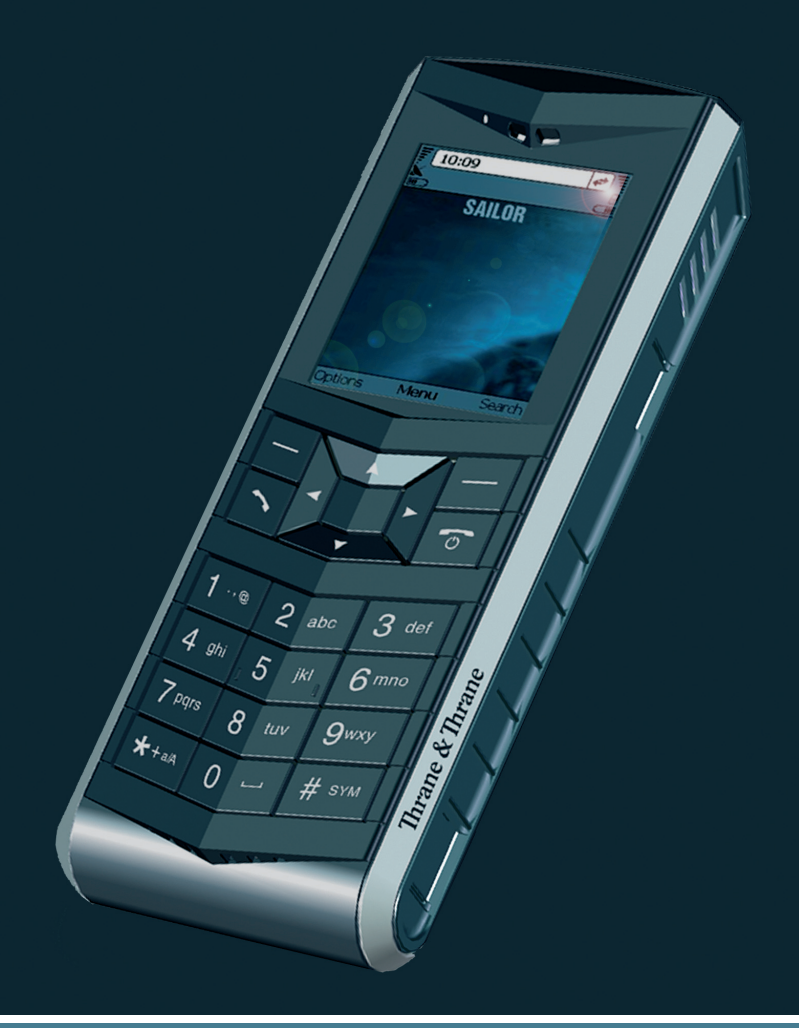

# Thrane & Thrane

# Thrane & Thrane A/S

# **IP Handset**

User Manual

Document number: 98-126059-B Release date: December 13, 2007 Information in this document is subject to change without notice and does not represent a commitment on the part of Thrane & Thrane A/S. We recommend downloading the latest version of the manual from the Thrane & Thrane Extranet.

Copyright © 2007 Thrane & Thrane A/S. All rights reserved.

#### Trademark Acknowledgements:

- **Thrane & Thrane** is a registered trademark of Thrane & Thrane A/S in the European Union and the United States.
- Windows and Outlook are registered trademarks of Microsoft Corporation in the United States and other countries.
- **Inmarsat** is a registered trademark of International Maritime Satellite Organisation (IMSO) and is licensed by IMSO to Inmarsat Limited and Inmarsat Ventures plc.
- Inmarsat's product names are trademarks or registered trademarks of Inmarsat.
- Other product and company names mentioned in this manual may be trademarks or trade names of their respective owners.

#### **Company Addresses** www.thrane.com Denmark Denmark Norway **Company headquarters** Thrane & Thrane A/S Thrane & Thrane Aalborg A/S Thrane & Thrane Norway Lundtoftegårdsvej 93 D Porsvej 2 Bergerveien 12 DK-9200 Aalborg SV DK-2800 Kqs. Lyngby PO Box 91 Denmark Denmark 1375 Billingstad, Norwav USA China Thrane & Thrane. Inc. Thrane & Thrane Shanghai 509 Viking Drive, Suites Unit 602 - Building 4, K, L and M 289 Bisheng Rd. Virginia Beach, VA 23452 Zhangjiang High-tech Park, Pudona USA 201204 Shanghai P. R. China

# **Safety Summary**

The following general safety precautions must be observed during all phases of operation, service and repair of this equipment. Failure to comply with these precautions or with specific warnings elsewhere in this manual violates safety standards of design, manufacture and intended use of the equipment. Thrane & Thrane A/S assumes no liability for the customer's failure to comply with these requirements.

#### DO NOT OPERATE IN AN EXPLOSIVE ATMOSPHERE

Do not operate the IP Handset in the presence of flammable gases or fumes. Operation of any electrical equipment in such an environment constitutes a definite safety hazard.

#### **KEEP AWAY FROM LIVE CIRCUITS**

Operating personnel must not remove equipment covers. Component replacement and internal adjustment must be made by qualified maintenance personnel. Do not replace components with the cable connected. Always disconnect power and discharge circuits before touching them.

# About the Manual

### **Intended Readers**

This manual is a user manual for the Thrane & Thrane IP Handset. The readers of the manual include anyone who is using or intends to use the IP Handset. No specific skills are required to operate the IP Handset. However, it is important that you observe all safety requirements listed in the beginning of this manual, and operate the handset according to the guidelines in this manual.

#### **Manual Overview**

This manual has the following chapters:

- *Introduction* contains an overview and a brief description of the IP Handset.
- Getting started explains how to connect and start up the handset and gives an overview of the display and keypad. It also contains a short guide to initial configuration and to making the first call.
- **Operating the IP Handset** describes how to use and configure the handset and explains the display menus.
- **Using the web server** explains how to use the built-in web server of the IP Handset.
- **Troubleshooting** contains a short troubleshooting guide and gives information on where to get further help if needed.

This manual may not always reflect the latest software functionality of your IP Handset. To obtain the latest version of the manual, please enter the Thrane & Thrane Extranet and download the latest version, or acquire it from your distributor.

### Typography

In this manual, typography is used as indicated below:

**Bold** is used for the following purposes:

- To emphasize words. Example: "Do **not** touch the antenna".
- To indicate what the user should select in the user interface. Example: "Select **Settings** > **Display**".

*Italic* is used to emphasize the paragraph title in cross-references.

Example: "For further information, see *Connecting Cables* on page...".

**COURIER** is used to indicate display text.

Example: "The display shows **39558880**".

# **Table of Contents**

|           | Safety Summary                                                                                                    | iii                    |
|-----------|----------------------------------------------------------------------------------------------------|------------------------|
|           | About the Manual                                                                                                    | iv                     |
| Chapter 1 | Introduction<br>Welcome<br>In this chapter<br>Your IP Handset<br>Features<br>What's next?                                                                                        | 1<br>2<br>3<br>3       |
| Chapter 2 | Getting started                                                                                                    |                        |
|           | In this chapter                                                                                                    | 5                      |
|           | Connecting the IP Handset<br>Using a BGAN terminal<br>Connectors<br>Connecting the cables to the IP cradle<br>Installing the cradle<br>Connecting the handset to a BGAN terminal | 5<br>6<br>7<br>9<br>10 |
|           | Starting up the IP Handset<br>Powering the IP Handset<br>Establishing a connection using BGAN terminal<br>Making the first call                                                  | 11<br>11<br>12<br>13   |
|           | <b>The handset keypad and display</b><br>The keypad<br>The display                                                                                                    | 14<br>14<br>20         |
|           | What's next?                                                                                                    | 24                     |
| Chapter 3 | Operating the IP Handset                                                                                                    |                        |
|           | In this chapter                                                                                                    | 25                     |
|           | User interfaces                                                                                                    | 25                     |

|           | Handset functions                                                                                                    | 26                                                 |
|-----------|----------------------------------------------------------------------------------------------------|----------------------------------------------------|
|           | Making calls                                                                                                    | 26                                                 |
|           | Making a call using a BGAN terminal                                                                                                    |                                                    |
|           | Quick settings                                                                                                    | اک۱<br>دد                                          |
|           | Writing text in the handset                                                                                                    |                                                    |
|           | The menu system                                                                                                    | 34                                                 |
|           | Accessing the menu system                                                                                                    | 34                                                 |
|           | Menu overview                                                                                                    | 34                                                 |
|           | Call log                                                                                                    | 35                                                 |
|           | Contacts                                                                                                    | 37                                                 |
|           | Status                                                                                                    | 39                                                 |
|           | Network                                                                                                    | 40                                                 |
|           | Settings                                                                                                    |                                                    |
|           | SIP                                                                                                    |                                                    |
|           | BGAN                                                                                                    | 52                                                 |
|           | What's next?                                                                                                    | 53                                                 |
| Chapter 4 | Using the web server                                                                                                    |                                                    |
|           | In this chapter                                                                                                    | 55                                                 |
|           |                                                                                                    |                                                    |
|           | Introduction                                                                                                    | 55                                                 |
|           | Introduction<br>The web server                                                                                                    | 55<br>55                                           |
|           | Introduction<br>The web server<br>Browser settings                                                                                                    | 55<br>55<br>55                                     |
|           | Introduction<br>The web server<br>Browser settings<br>Accessing and navigating the web server                                                                                                    | 55<br>55<br>55<br>57                               |
|           | Introduction<br>The web server<br>Browser settings<br>Accessing and navigating the web server<br>The Home page                                                                                                    | 55<br>55<br>57<br>57<br>59                         |
|           | Introduction      The web server      Browser settings      Accessing and navigating the web server      The Home page      Contacts                                                                                                    | 55<br>55<br>55<br>57<br>59<br>60                   |
|           | Introduction      The web server      Browser settings      Accessing and navigating the web server      The Home page      Contacts      Call log                                                                                                    | 55<br>55<br>57<br>59<br>60<br>61                   |
|           | Introduction      The web server      Browser settings      Accessing and navigating the web server      The Home page      Contacts      Call log      SIP settings                                                                                                    | 55<br>55<br>57<br>60<br>61<br>62                   |
|           | Introduction      The web server      Browser settings      Accessing and navigating the web server      The Home page      Contacts      Call log      SIP settings      Uploading firmware                                                                                            | 55<br>55<br>57<br>60<br>61<br>62<br>64             |
|           | Introduction      The web server      Browser settings      Accessing and navigating the web server      The Home page      Contacts      Call log      SIP settings      Uploading firmware      Help                                                                                  | 55<br>55<br>57<br>60<br>61<br>62<br>64<br>65       |
|           | Introduction      The web server      Browser settings      Accessing and navigating the web server      The Home page      Contacts      Call log      SIP settings      Uploading firmware      Help      What's next?                                                                | 55<br>55<br>57<br>60<br>61<br>62<br>65<br>65       |
| Chanter 5 | Introduction      The web server      Browser settings      Accessing and navigating the web server      The Home page      Contacts      Call log      SIP settings      Uploading firmware      Help      What's next?                                                                | 55<br>55<br>57<br>61<br>61<br>62<br>65<br>66       |
| Chapter 5 | Introduction      The web server      Browser settings      Accessing and navigating the web server      The Home page      Contacts      Call log      SIP settings      Uploading firmware      Help      What's next?      In this chapter                                           | 55<br>55<br>57<br>60<br>61<br>62<br>65<br>65       |
| Chapter 5 | Introduction      The web server      Browser settings      Accessing and navigating the web server      The Home page      Contacts      Call log      SIP settings      Uploading firmware      Help      What's next?      Troubleshooting      In this chapter      Getting support | 55<br>55<br>57<br>60<br>61<br>62<br>64<br>65<br>66 |

| App. A   | Technical specifications      |    |
|----------|-------------------------------|----|
|          | In this appendix              | 69 |
|          | Specifications                | 69 |
|          | IP Handset outline dimensions | 71 |
|          | IP cradle outline dimensions  | 73 |
| Glossary |                               | 75 |
| Index    |                               | 79 |

# Chapter 1

# Introduction

### Welcome

Congratulations on the purchase of your IP Handset!

The IP Handset communicates using Voice over Internet Protocol (VoIP), which means that voice conversations are routed over the Internet or through an IP-based network. The handset is powered directly from the LAN interface using Power over Ethernet (PoE), which eliminates the need for an external power supply.

The IP Handset, TT-3670A, includes the following main units:

- TT-3672A IP Handset
- TT-3674A IP cradle

The IP Handset connects to the cradle with a coil cord. The cradle connects with a fixed LAN cable to a LAN port with PoE, for example in a BGAN terminal (Broadband Global Area Network).

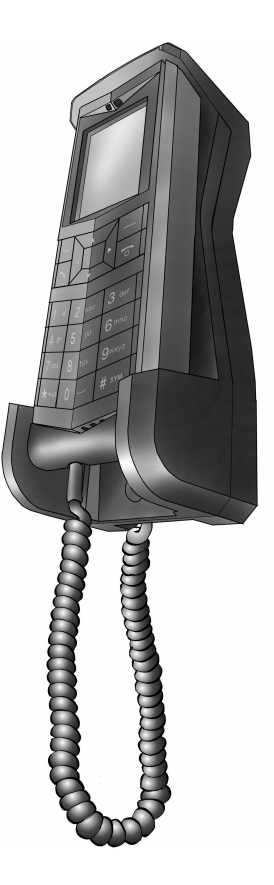

## In this chapter

This chapter introduces the IP Handset and gives an overview of its features and functions.

### **Your IP Handset**

The IP Handset is used for making phone calls over an IP based network. When used with a BGAN terminal, the communication is only IP based between the handset and the BGAN terminal. From the BGAN terminal, the call is transmitted as a normal circuit-switched call.

The handset is designed specifically for use in harsh environments and it is dust proof and splash proof.

Excellent sound quality is achieved by including a state-of-the-art echo canceller and noise suppression software.

On the large 2.2" color TFT screen, a graphical user interface provides easy access to all functions including contacts and settings. The user interface also provides direct access to certain features of a connected BGAN terminal.

The handset is based on a 260 MHz processor running Windows CE 6.0.

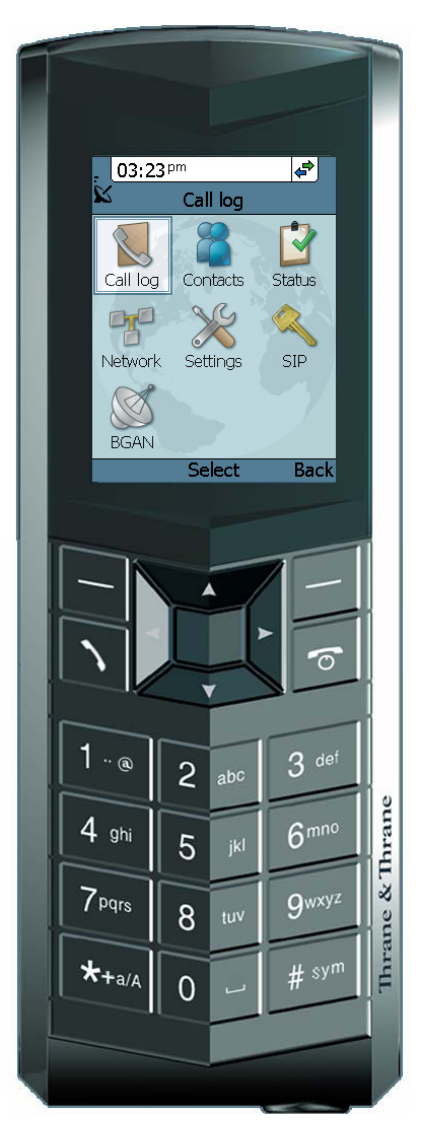

### **Features**

The IP Handset offers the following features:

- Voice communication over Internet or IP based network
- Contacts list with up to 100 entries
- Intuitive user interface and menu system
- Built-in web interface
- High quality color display QVGA
- Rugged but elegant design
- Splash proof and dust proof
- Connectivity to Broadband Global Area Network (BGAN) terminal
- Dedicated menu for BGAN terminals

### What's next?

This chapter has provided an overview of the IP Handset.

The next chapters will go into more detail about how to set up and use your handset. The following chapter, *Getting started*, explains how to start up the handset and make the first call.

# **Getting started**

# In this chapter

This chapter describes how to install and start up the handset and make the first call. It also gives an overview of the display and keypad and explains how to navigate with the keypad.

# **Connecting the IP Handset**

### **Using a BGAN terminal**

By connecting the handset to a BGAN terminal you gain access to the BGAN satellite network with your IP Handset.

When the IP Handset is used with the BGAN terminal, it communicates using Internet protocol between the handset and the terminal. However, on the BGAN network side of the terminal the call is transmitted as a circuit switched 3.1 kHz or Standard call.

The IP Handset is power supplied directly from the LAN interface of the BGAN terminal using Power over Ethernet (PoE).

When connected with the BGAN terminal the IP Handset provides a dedicated menu for the terminal.

# Connectors

### **IP Handset connectors (future use)**

The handset has two connectors on the side of the handset, for future use:

- one connector for connecting a headset.
- one Mini-USB connector.

Note These connectors are currently not functional; they are for future use.

The IP Handset also has a coil cord with a LAN connector for connecting to the IP cradle or directly to a LAN (PoE) interface.

#### **IP cradle connectors**

The IP cradle has two internal LAN connectors and an alternative terminal block for the LAN connection:

- One LAN connector connects to the coil cord from the IP Handset.
- The other LAN connector, or the terminal block, connects to your LAN cable between the cradle and the BGAN terminal.

## Connecting the cables to the IP cradle

Do as follows:

1. Remove the two screws holding the center cover in the bottom of the cradle and take off the cover.

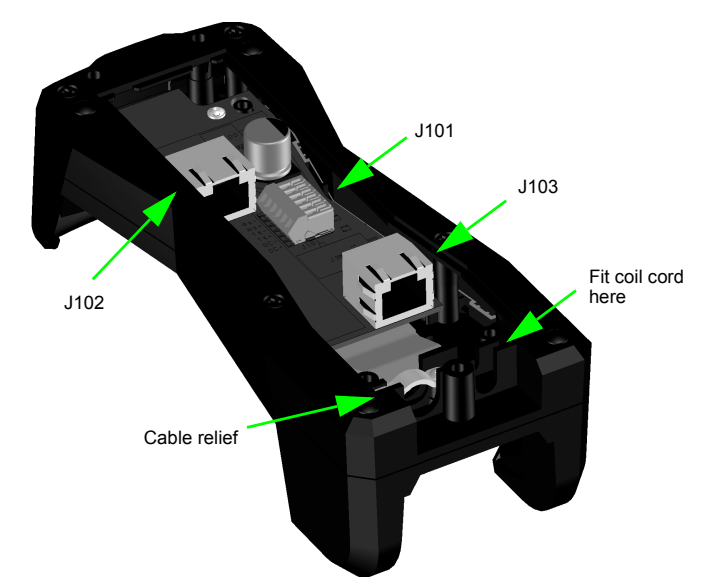

- 2. Connect the coil cord from the IP Handset to the cradle connector marked J103. Then fit the cable relief mounted on the coil cord into the groove at the cradle exit.
- 3. To mount the external LAN cable, do one of the following:
  - Connect a standard LAN cable to the connector marked J102 in the cradle. This is the cable for connecting to the BGAN terminal or other LAN (PoE) interface.

Important

The space between the cable LAN connector and the PCB is very scarce - make sure the housing of the cable connector is not too thick to allow for the connectors to fit properly.

- Connect the wires of a LAN cable to the terminal block marked J101. The text next to the terminal block indicates which signal goes where.
- 4. Mount cable relief at the cable exit from the IP cradle.
- 5. Mount the cover and fasten the two screws.

# Installing the cradle

Mount the cradle on a wall or a desktop with 3 screws fitting in the holes indicated in the drawing below (front view).

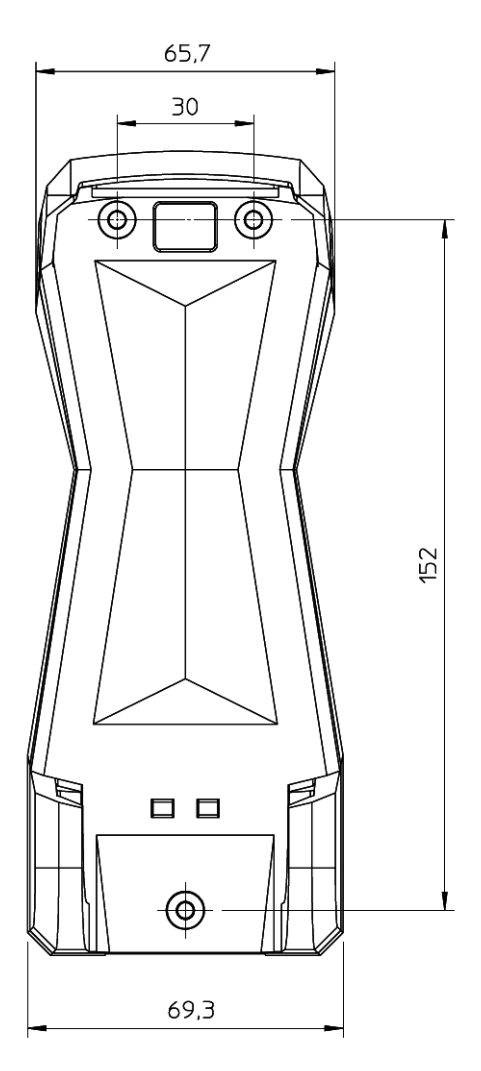

### Connecting the handset to a BGAN terminal

Note

The LAN interface on the BGAN terminal must have Power over Ethernet.

Do as follows:

- 1. Start up the BGAN terminal as described in the user manual for the terminal.
- 2. Connect the LAN cable from the IP cradle to one of the LAN (PoE) connectors on the BGAN terminal.

The cable between IP cradle and terminal must be maximum 80 m.

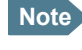

Note If you insert a switch or similar between the cradle and the terminal, make sure that it conforms to the industry standard IEEE 802.3 af (using data pairs).

The handset starts up automatically.

# Starting up the IP Handset

### **Powering the IP Handset**

The IP Handset is automatically powered when it is connected to a LAN interface with PoE.

If the handset has been switched off, you can switch it back on by pressing and holding the on-hook key until the display lights up.

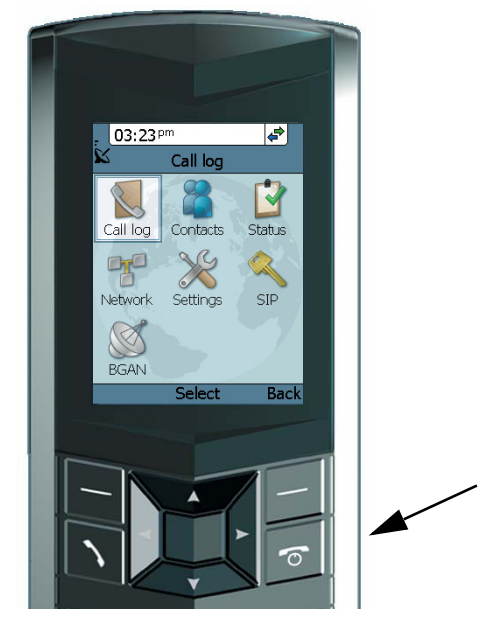

If the handset does not start up, the reason may be that there is no PoE in the LAN interface. If you are connecting to a BGAN terminal, check that the PoE indicator on the terminal lights green for the connected port. For further information, refer to the installation manual for the BGAN terminal.

**To switch off** the IP Handset, press and hold the on-hook key again until the display is turned off.

### Establishing a connection using BGAN terminal

#### If no SIM PIN is required

If the handset is connected to a BGAN terminal where the SIM PIN has already been entered, the BGAN terminal automatically sets up a SIP profile and assigns a local number.

When the display shows the handset ready symbol 🖨 in the upper right corner, the handset is ready for making a call.

#### If a SIM PIN is required

If the handset is connected to a BGAN terminal where the SIM PIN has not yet been entered, you need to enter the SIM PIN for the terminal. To do so, you need to know the Administrator user name and password as well as the SIM PIN for the BGAN terminal. Do as follows:

- 1. From the main screen of the handset, press the center select key to enter the menu system.
- 2. Select BGAN.
- 3. Select Enter PIN code.
- Enter the Administrator user name and select **OK**.
  For information on how to type text in the handset, see *Writing text in the handset* on page 33.
- 5. Enter the Administrator password and select OK.
- Enter the SIM PIN and select **OK**. If the SIM PIN is rejected, see the next section *Wrong PIN*.

When the display shows the handset ready symbol 🖨 in the upper right corner, the handset is ready for making a call.

If the handset ready symbol is crossed out 💸 you cannot make a call. The display will normally show a message explaining why the handset is not ready.

### Wrong PIN

After entering the user name and password, you have 3 attempts to enter the PIN, before you are asked to enter the PUK (Pin Unblocking Key). The PUK is supplied with your BGAN SIM card.

Enter the PUK followed by a new PIN of your own choice. The PIN must be from 4 to 8 digits long.

**Caution!** If you enter a wrong PUK 10 times, the SIM card will no longer be functional, and you have to contact your Airtime Provider for a new SIM card.

## Making the first call

To make a call, type the phone number on the keypad and press the off-hook key in the left side of the keypad 🔨 or press **#**.

The display shows that the number is being dialled.

If the number is in the Contacts list of the handset, you can also select the number from there and dial up with the off-hook key.

For further information on how to make calls, see *Making calls* on page 26.

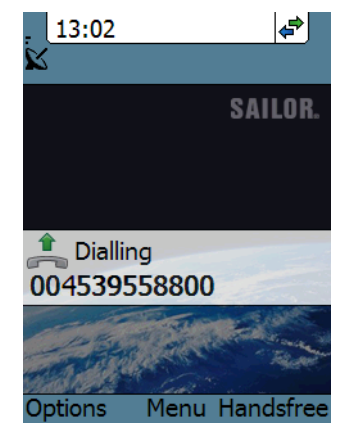

13

# The handset keypad and display

# The keypad

### **Overview**

The following drawing shows the keypad of the handset.

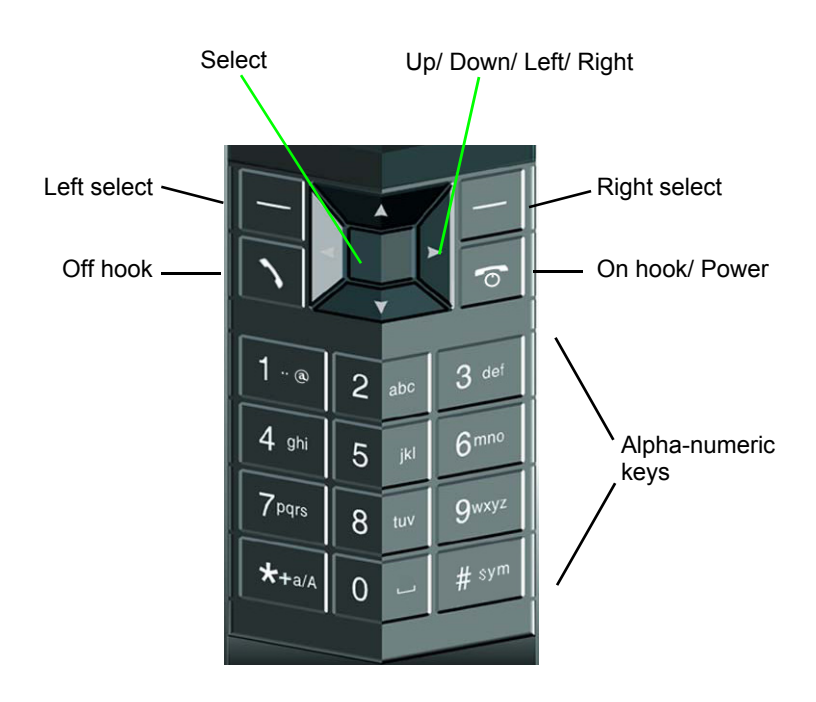

The next sections explain the functions of each key in the keypad.

### **Control keys**

The below table shows the functions of the control keys in the upper section of the keypad.

| Кеу | Functions                                                                                                    |
|-----|----------------------------------------------------------------------------------------------------|
| -   | Left select.<br>Selects the function shown just above the key (left soft key).                                                                                                    |
| 1   | Right select.<br>Selects the function shown just above the key (right soft key).<br>From main screen: Opens the Contacts list.                                                                                                    |
| ~   | Off hook.<br>After entering a phone number: Initiates a call to the number.<br>From main screen: Opens a list of the latest calls, including<br>incoming, outgoing and missed calls.                                                                                                    |
| ø   | On hook/ Power.<br>When the handset is ringing: Rejects the call.<br>During a call: Ends the call.<br>When in the menu system: Abandons the menu system and<br>displays the main screen.<br>Otherwise: Powers the handset on/off, when pressed and held<br>for 3 seconds.<br>If there is an error and the handset does not power off after<br>approximately 3 seconds, hold the key for 10 seconds, and the<br>handset will perform a hardware reset. |

| Key      | Functions                                                                                                    |
|----------|----------------------------------------------------------------------------------------------------|
|          | Select (center).<br>Selects/confirms the function highlighted in the display.                                                                                                 |
| ▲ ►<br>▼ | Navigation.<br>Navigates through the menu system in the display.<br>Right/Left are also used to change settings in the menus.<br>See also <i>Keypad shortcuts</i> on page 19. |

### Alpha-numeric keys

This section shows the functions of the alpha-numeric keys in the lower section of the keypad.

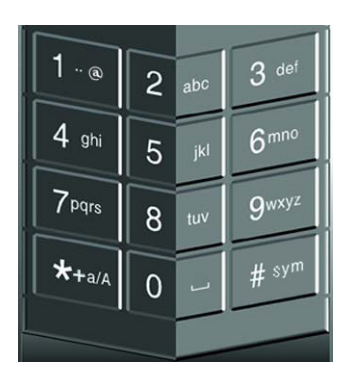

The functions available depend on whether you are typing a phone number (number mode) or text (text mode).

In number mode, you get the number of the key pressed. Only \* has two functions.

Press \* once: The display shows \* .

Press \* twice, or press and hold: The display shows +.

Press #: The display shows #.

See the available functions in text mode on the next page.

In text mode, you have the functions listed below.

The \* key switches between numeric, lowercase and uppercase characters.

To get numbers from lowercase or uppercase mode, press and hold the key.

At numerous presses on the same key, the character changes in the same sequence that the characters are listed in the table below.

| Key | Numeric output                                                             | Lowercase output | Uppercase output |
|-----|----------------------------------------------------------------------------|------------------|------------------|
| 1   | 1                                                                          | .,@:-?           | .,@:-?           |
| 2   | 2                                                                          | abc              | АВС              |
| 3   | 3                                                                          | d e f            | DEF              |
| 4   | 4                                                                          | ghi              | GHI              |
| 5   | 5                                                                          | jkl              | JKL              |
| 6   | 6                                                                          | mno              | ΜΝΟ              |
| 7   | 7                                                                          | pqrs             | PQRS             |
| 8   | 8                                                                          | tuv              | Τυν              |
| 9   | 9                                                                          | w x y z          | WXYZ             |
| 0   | 0                                                                          | [space]          | [space]          |
| *   | Switches between lowercase, uppercase and numbers                          |                  |                  |
| #   | Symbols. Displays a list with the following additional symbols:            |                  |                  |
|     | . / : @ \$ % ^ & * () ~ ` = + [] { } \<br>  ; ´ `` ! < > , ? # € <cr></cr> |                  |                  |

### Navigating with the keypad

To enter the menu system from the main screen, press the center select key.

To move through the menus, press the navigation keys (arrows).

To select a highlighted menu item, press the center select key.

To select one of the items in the action texts area, press the key just below the text you want to select.

**To go back one level in the current menu**, press the right select key (only when **Back** is displayed above the key).

### **Keypad shortcuts**

The following shortcuts are available:

| ▼                     | When the display is in the main screen, this key gives direct access to the list of contacts.                                                                                                    |
|-----------------------|----------------------------------------------------------------------------------------------------|
| ~                     | When the display is in the main screen, this key opens a list of the latest incoming, outgoing and missed calls.                                                                                          |
| ю                     | When the display is in the menu system, the on-hook<br>key will exit the menu system and show the main screen.                                                                                            |
| -                     | When the display is in the main screen, the right select key will open the list of contacts.                                                                                                    |
|                       | From inside the Contacts list, press the first letter of an entry to access the entry in the Contacts list.                                                                                               |
| Alpha-numeric<br>keys | When the display is in the menu system, an alpha-<br>numeric key will jump to the menu item with the pressed<br>number or, in the Contacts list, to the first entry<br>beginning with the pressed letter. |

# The display

#### **Overview**

The color display of the IP Handset is divided into sections with different information. The sections are outlined below.

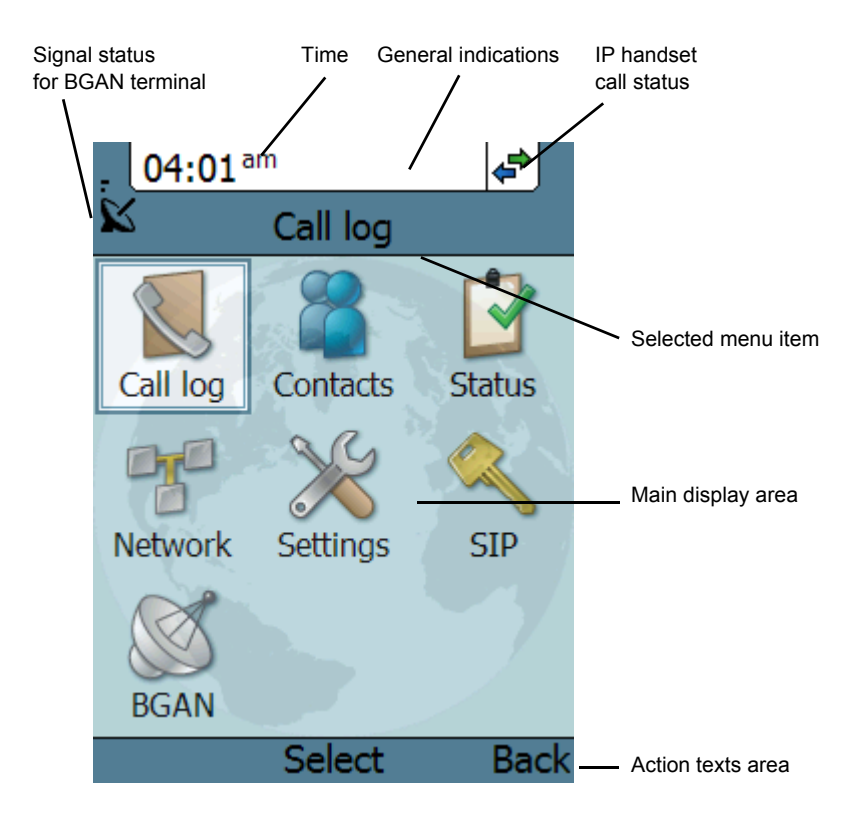

### **BGAN signal status**

When the IP Handset is connected to a BGAN terminal, the display shows the signal strength of the BGAN signal.

#### Time

The display shows the time of day.

The format is selectable in the **Settings > Date and time** menu.

### **General indications**

General indications are icons that show dynamic information such as missed calls, sounds off, keypad locked and microphone muted.

For explanations of the icons, see *Icons in the display* on page 22.

### **IP Handset call status**

This field shows handset status such as whether or not the handset is ready for making calls, or whether there is an ongoing call.

For explanations of the icons, see Icons in the display on page 22.

### Main display area

The main display area primarily displays the menus and messages to the user.

### Action texts area

The action texts are used to indicate an action that takes place when the corresponding key is pressed. The corresponding key is the key directly below the text (left select, center select or right select).

### Icons in the display

The below table explains the icons in your display.

| Icon | Meaning                                                                                                    |
|------|----------------------------------------------------------------------------------------------------|
| 4    | The handset is ready for making calls.                                                                                 |
| X    | The handset is not ready for making calls.                                                                             |
|      | Incoming call - not yet answered (the handset is ringing).                                                             |
| •    | Incoming call in progress.                                                                                             |
| *    | Outgoing call in progress.                                                                                             |
| 1    | Outgoing call - not yet answered.                                                                                      |
| ĩ    | Call ended.                                                                                                    |
| ×    | The microphone is muted.<br>To reactivate the microphone, select<br><b>Options (left select key) &gt; Microphone</b> . |

| Icon | Meaning                                                                                                    |
|------|----------------------------------------------------------------------------------------------------|
|      | The keypad is locked.<br>To unlock the keypad, press the center select key<br>followed by the left select key.                                                     |
| ]1   | Missed call.<br>See the Call log for information on the call.                                                                                                    |
| P    | This symbol is used in the Contacts list to indicate that<br>the number is from the phone book of the BGAN<br>terminal and is read-only.                           |
| Q    | When an alpha-numeric key is pressed from inside the<br>Contacts list, this symbol is shown while the handset is<br>searching for entries with the letter pressed. |
| *    | The handset is in silent mode. All external sounds from the handset - including ring tones - are muted. Voice is not muted.                                        |
|      | This symbol is shown when you are adjusting the volume.                                                                                                    |
| ×    | Wait - a task is in progress.                                                                                                    |
| K    | BGAN terminal connected.                                                                                                    |

#### Screensaver

You can choose to have a screensaver activated when the handset is not used for 1 minute. This screen shows only the time, handset status and general indications such as missed calls.

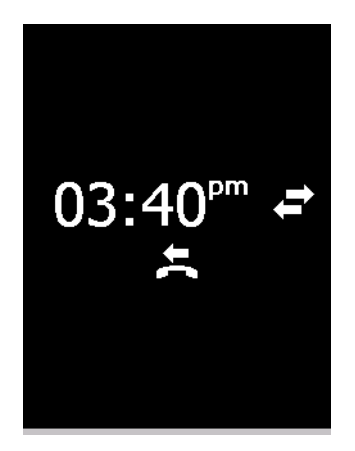

When you press a key the display returns to the normal display function.

To enable or disable the screensaver, enter the menu system, select **Settings > Display** and select **Screensaver**. When the box is checked, the screensaver is enabled.

# What's next?

After reading this chapter you should be able to connect the IP Handset, start up and make a call.

The next chapters provide more information on the user interfaces and the setup of the IP Handset. The following chapter, *Operating the IP Handset*, explains how to setup and use the IP Handset.

# **Operating the IP Handset**

# In this chapter

This chapter describes how to use the IP Handset. It also describes how to configure the handset and use the display menu system, including a short description of how to use the IP Handset with a BGAN terminal.

# **User interfaces**

The main user interface for the handset is the display menu system. However, with a computer and a browser you can also use the built-in **web server** to access the handset. This way you can take advantage of a larger screen and still access a subset of the handset settings.

- **The display menu system** is described in *The menu system* on page 34. For an overview of the keys and display, and explanation of keys and display symbols, see *The handset keypad and display* on page 14.
- The web server is described in Using the web server on page 55.
# **Handset functions**

## **Making calls**

#### Handset ready

When the status field for the IP Handset shows ready 🖨 , you can make or receive calls.

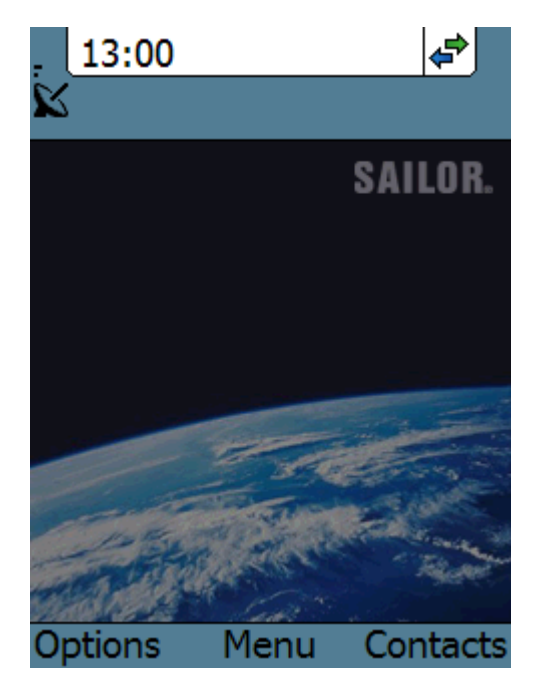

#### To make a call

To make a call, simply type the phone number and press the off-hook key in the left side of the keypad  $\frown$  or press **#**.

Note

If the handset is in the cradle while you make the call, the mode will automatically be hands-free (default function). For further information, see *Cradle* on page 44.

The display shows the progress as follows:

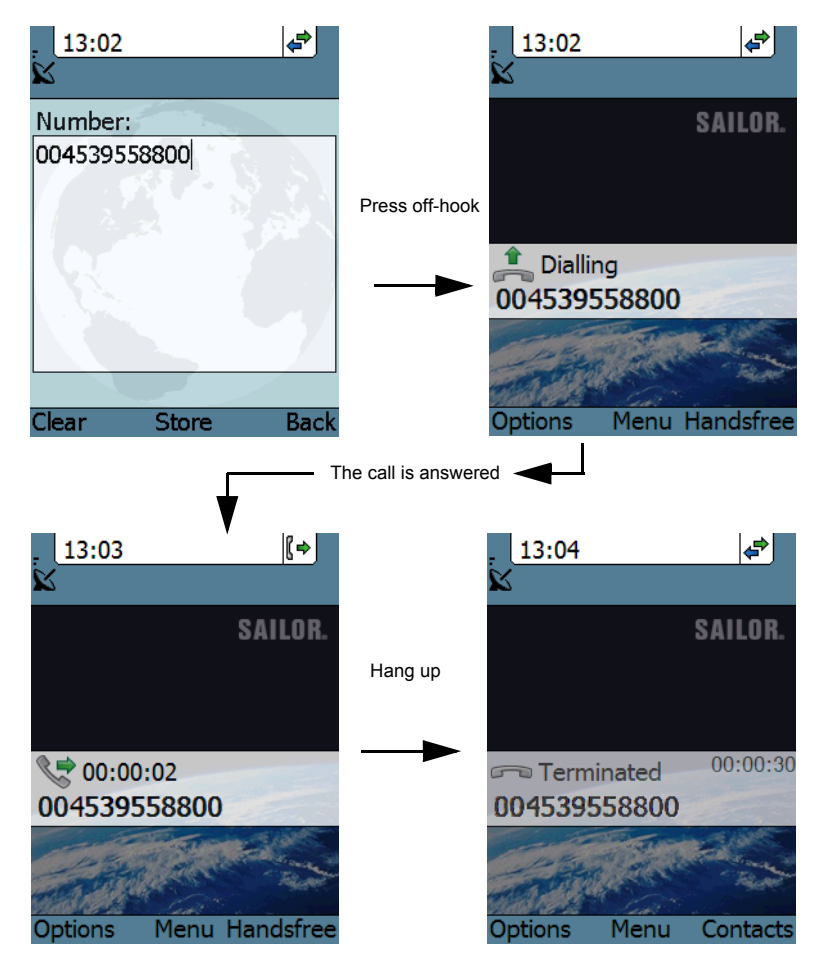

You can also call a number from your contacts or from a list of recent calls:

- **Contacts**: Press the right select key from the main screen and move to the contact you want to call. Then press the off-hook key.
- Recent calls: To see the latest calls (incoming, outgoing and missed calls), press the off-hook key from the main screen. Press the off-hook key again to call the selected number.

For information on how to make calls using a BGAN terminal, see *Making a call using a BGAN terminal* on page 29.

#### To receive a call

When the handset is ringing, the display shows the calling name or number, if known.

Answer the call by pressing the off-hook key in the left side of the keypad , or by removing the handset from the cradle. For information on cradle detection, see *Cradle* on page 44.

> If the handset is in the cradle while you answer the call, the mode will automatically be hands-free (by default).

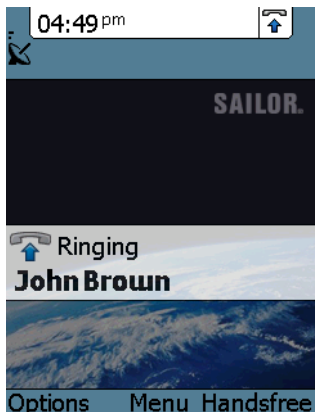

Any open menus are closed down when the handset is ringing.

#### To end or reject a call

Note

Press the on-hook key 👩 to end an ongoing call or to reject an incoming call.

When the handset is in hand-held mode, you can also end the call by placing the handset in the cradle.

## Making a call using a BGAN terminal

#### Making a call from a handset connected to a BGAN terminal

To make a call from a phone or handset connected to a BGAN terminal, dial

**00 <country code> <phone number>** followed by off-hook key or **#**.

Example: To call Thrane & Thrane in Denmark (+45 39558800), dial 00 45 39558800 followed by off-hook key or #.

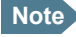

You can select the call type for your call, using a prefix. The default call type is Standard Voice.

Dial **2** \* before the number to make a 3.1 kHz Audio call.

**Example:** Dial **2** \* **004539558800** to make a 3.1 kHz Audio call to Thrane & Thrane in Denmark.

For further information on call types and the BGAN terminal, refer to the user manual for your BGAN terminal.

#### Making a call to a handset connected to a BGAN terminal

Note

By default all handsets connected to the terminal will ring on incoming calls.

To make a call to a handset connected to the terminal, dial

#### +870 <Mobile number>

- + is the prefix used in front of the country code for international calls. This
  is 00 when calling from most countries in Europe and from many other
  countries.
- Mobile number: The mobile number of the terminal you are calling.
- **Example:** If you are calling from Denmark and the mobile number for 3.1 kHz Audio is 772112345 on your terminal, and you want to make a call to the terminal using 3.1 kHz Audio, dial **00 870 772112345**.

To see the mobile numbers of your terminal, refer to the information included with your airtime subscription.

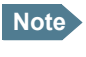

There are two Voice numbers, one for 3.1 kHz Audio and one for Standard Voice.

For more information on call types and the BGAN terminal, refer to the user manual for your BGAN terminal.

## **Quick settings**

#### Controlling the volume

To adjust the voice volume during a call (with the display in the main screen), press  $\blacktriangle$  or  $\blacktriangledown$  on the keypad.

#### Hands-free operation

To enable hands-free operation during a call, use the right select key to select **Handsfree**. To go back to hand-held mode, press the right select key again.

When the handset is in hands-free mode, the sound is routed to a speaker, so that you can use the phone without holding it close to the ear. You can adjust the volume with  $\blacktriangle$  or  $\triangledown$  as described in the previous section.

#### Handset in cradle:

You can also make a hands-free call by leaving the handset in the cradle while making the call. Similarly you can answer a call using hands-free mode by leaving the handset in the cradle while answering the call.

In both cases, the default function is as follows:

- If you remove the handset from the cradle during the call, the mode will automatically change to hand-held.
- When the handset is out of the cradle in **hand-held** mode, the call will be terminated when you put the handset back in the cradle.
- When the handset is out of the cradle in **hands-free** mode, you can put it back in the cradle without terminating the call.

Note

You can change this default function under **Settings > Cradle**, if you want the handset to be independent of the cradle. For further information, see *Cradle* on page 44.

#### Muting the microphone

To mute the microphone during a call, select the left **Options** menu and select **Microphone mute**.

#### Locking the keypad

To lock the keypad, select the left **Options** menu and select **Lock keypad**.

When the keypad is locked you can still answer incoming calls.

To unlock the keypad, press the center select key and then the left select key.

#### Using night mode

The display has a night mode for operation in low light areas. In night mode, the colors are changed to make the display more suitable for night operation.

To activate night mode, select the left **Options** menu and select **Night mode**.

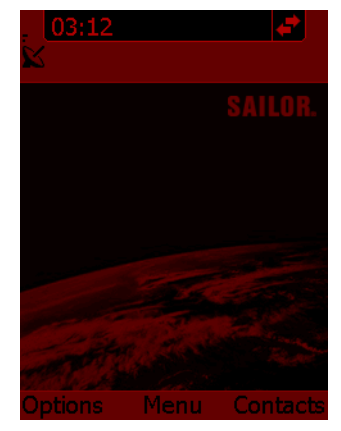

#### Using stealth mode

The display has a stealth mode which turns off all lights and/or sounds for external events. Note, however, that the keypad will still light up when you press a key.

To activate stealth mode, select the left **Options** menu and select **Stealth mode**.

Note

Stealth mode is only activated for the items you have selected in the Stealth mode menu. See *Stealth* on page 42.

## Writing text in the handset

#### How to use the keys

Press \* before the alpha-numeric key to switch between lower case, upper case and numbers.

There are 3 or 4 letters on each key. To obtain the other letters on the key, press the key again.

To move the cursor in the text, use the arrow keys.

To delete the letter just before the cursor, press the left select key **Clear**. Hold the key to delete all the text.

For a list of the key-functions in text-mode, see the table on page 18.

#### Example

To type "He", do as follows:

- 1. Press \* one or two times until the lower left corner of the display shows upper case letters.
- 2. Press the key 4 ghi two times to display the letter H.
- 3. Press \* again until the lower left corner of the display shows lower case letters.
- 4. Press the key 3 def two times to display the letter e.

# The menu system

## Accessing the menu system

To access the menu system from the main screen, press the center select key.

Move around in the menus with the arrow keys and select with the select keys. Leave the menu system by pressing the on-hook key.

### Menu overview

The following drawing shows an overview of the menu system.

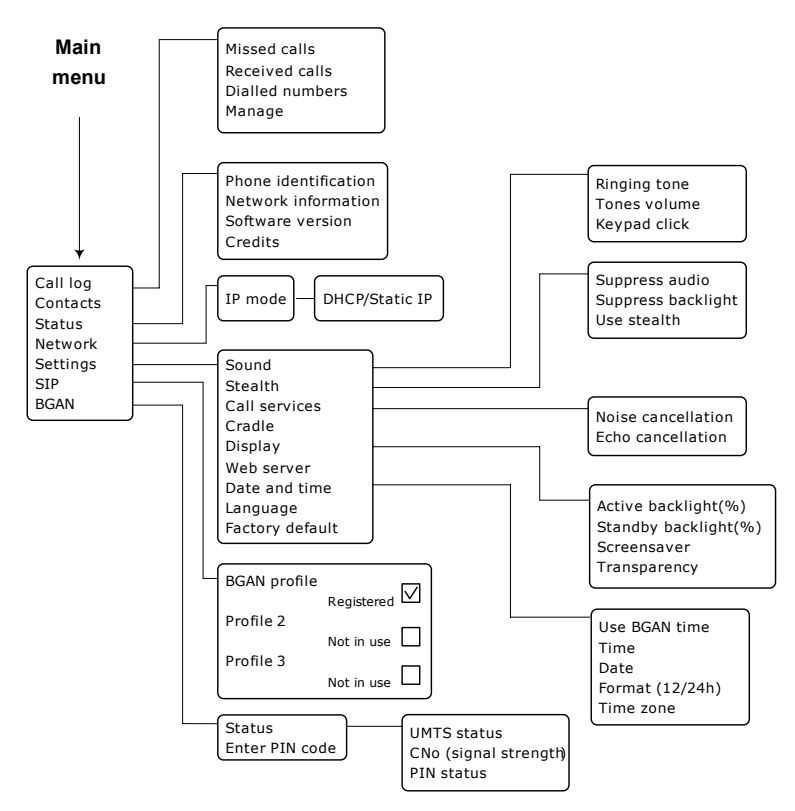

13:07

Call log

Missed calls

Received calls

**Dialled** numbers

Manage

Select

## Call log

### To see the call log

Note that the call log can hold maximum 100 calls. You can delete calls from the call log. For further information, see the next pages in this section.

Do as follows:

- 1. From the main menu, select **Call log**.
- 2. Select the list you want to see.
- If you want to see details for a call, move to the call and select View.
   The display shows the name (if known), the number, time of the call and duration.

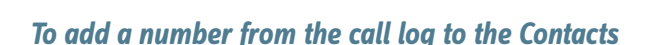

Do as follows:

- 1. In the call log, go to the call and select **Options.**
- 2. Select **Add to contacts**. Note that the Contacts list can hold maximum 100 entries.
- 3. Type in the name of your new contact and select **OK**.

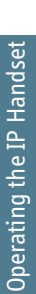

\$

Back

#### To delete a number from the call log

Do as follows:

- 1. In the call log, go to the call and select **Options.**
- 2. Select Delete.
- 3. Select Yes.

#### To delete all numbers in a call log folder

Do as follows to delete all numbers in the call log, or all numbers in a subfolder of the call log.

- 1. In the call log menu (not in one of the subfolders) select **Manage**.
- 2. Select the folder you want to empty.
- 3. Select Yes.

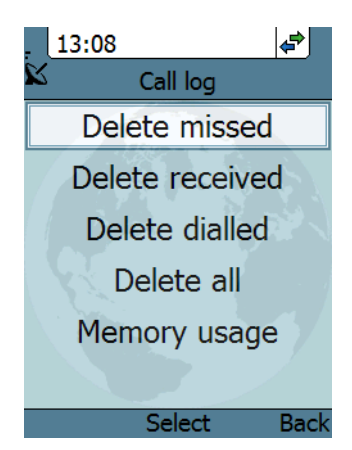

#### To see memory usage in the call log

To see the number of stored entries and the maximum allowed number of entries, do as follows:

- 1. In the call log menu (not in one of the subfolders) select Manage.
- 2. Select Memory usage.

## Contacts

#### To see your contacts

Do one of the following:

- From the main screen, press the right select key,
- from the main screen, press ▼, or
- from the main menu, select Contacts.

If a contact is from the BGAN phone book it is marked with from the BGAN phone book it is marked with from the sentence of the sentence of the

#### To call a contact

Do as follows:

- 1. In your Contacts list, scroll to the contact you want to call.
- 2. Press the off-hook key.

#### To add a contact

Do as follows:

- 1. In your Contacts list, press the left select key, **Options**.
- 2. Select Add.

Note that the Contacts list can hold maximum 100 entries.

- Type in the name of your contact and select **OK**. The name can be maximum 32 characters. For information on how to enter text, see *Writing text in the handset* on page 33.
- 4. Scroll to Number and select Edit.
- 5. Type in the number of your contact and select **OK**. The number can be maximum 32 characters.

#### To edit a contact

Do as follows:

- 1. In your Contacts list, scroll to the contact you want to edit.
- 2. Press the left select key, **Options**.
- 3. Select View/Edit.
- 4. Select Edit.
- Change the name of your contact and select **OK**.
   For information on how to enter text, see *Writing text in the handset* on page 33.
- 6. Scroll to Number and select Edit.
- 7. Change the number of your contact and select **OK**.

#### To delete a contact

Do as follows:

- 1. In your Contacts list, scroll to the contact you want to delete.
- 2. Press the left select key, **Options**.
- 3. Select Delete.
- 4. Press the left select key, Yes.

The contact is now deleted from your Contacts list.

## Status

To view status for the handset, do as follows:

- 1. From the main menu, select Status.
- 2. Select **Phone identification** to see the serial number of the IP Handset.
- 3. Select Network information to see:
  - DHCP Enabled/Disabled
  - IP address
  - Subnet mask address
  - Default gateway
  - Physical address (MAC)
- 4. Select **Software version** to see the version of the IP Handset software.

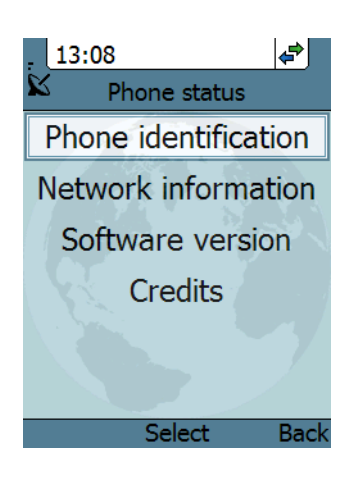

## Network

You can select whether or not the IP Handset should use DHCP. We recommend using DHCP.

Do as follows:

- 1. From the main menu, select **Network**.
- 2. Select IP mode.
- 3. Do one of the following:
  - If the IP Handset should use DHCP to automatically obtain an IP address, check the box next to Automatic IP (DHCP) and select Back or press on-hook to exit completely.
  - If the IP address is to be a static IP address, uncheck the box next to **Automatic IP (DHCP)** and continue to the next step.
- 4. If you selected not to use DHCP, scroll down to **IP address**.
- 5. Click **Edit**, type in the IP address and select **OK**.
- 6. Continue to Subnet mask, Gateway, Primary DNS and Secondary DNS and enter them in the same way.
- Select **Back** or press on-hook to exit. The handset will now use the static information you entered, in stead of using DHCP.

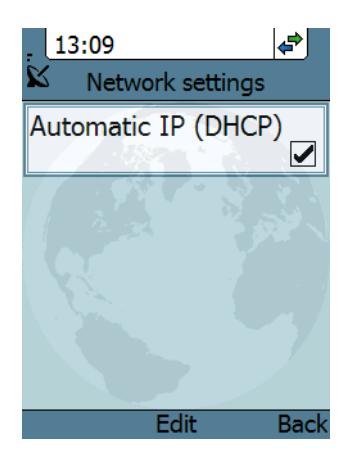

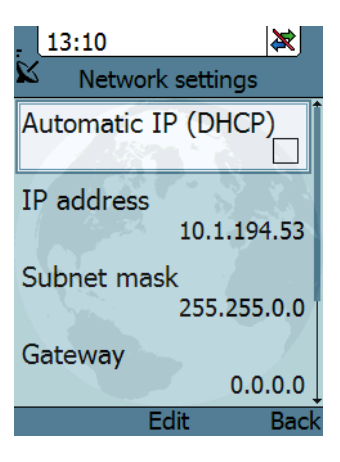

## Settings

#### **Overview**

To access the Settings menu, select **Settings** from the main menu.

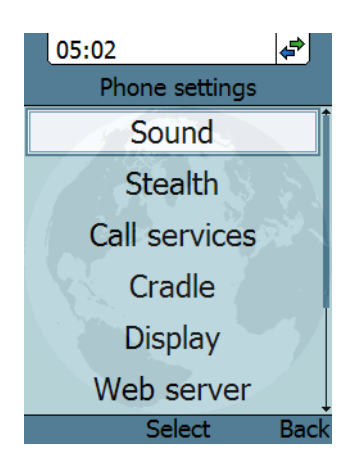

#### Sound

To adjust the sounds of the handset, do as follows:

- 1. From the **Settings** menu, select **Sound**.
- 2. Move to the sound you want to adjust.
- 3. For **Keypad click**, select **Edit** to change the setting.
- 4. For the other settings, use the keys 
   and ▶ to change the setting, or select Edit, select the setting you want and select OK.

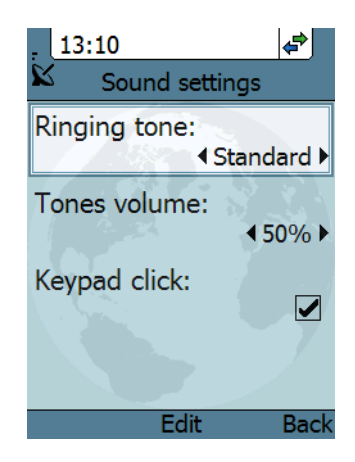

#### Stealth

Stealth mode is used when the IP Handset should not be noticed. You can select stealth for sound, for light, or for both.

Do as follows:

- 1. From the Settings menu, select Stealth.
- 2. Move to **Suppress audio** and/or **Suppress backlight** and select **Edit** to change the setting.

Note

These settings are only activated when **Use stealth** is checked.

- 3. Move to **Use stealth** and press **Edit** to check/uncheck the box.
- When stealth is set up in this menu you can activate and deactivate it from the main screen by selecting **Options >** Stealth.

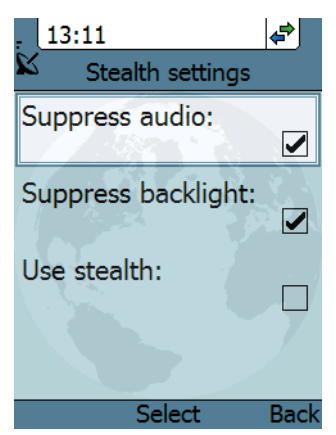

### **Call services**

To enable/disable Noise cancellation and Echo cancellation, do as follows:

- 1. From the Settings menu, select Call services.
- 2. Move to Noise cancellation and/or Echo cancellation and use Select to change the setting.
  - Echo cancellation should normally be checked (on).
  - Noise cancellation should only be checked when the handset is used in a noisy environment.

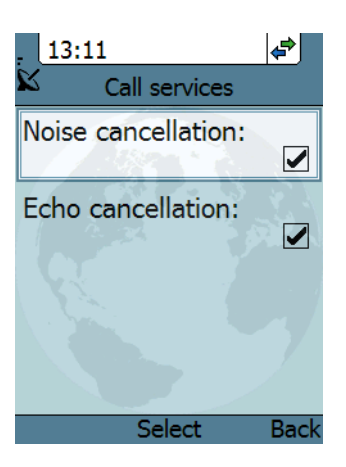

#### Cradle

You can select whether the handset should detect the cradle or not. Do as follows:

- 1. From the **Settings** menu, select **Cradle**.
- To have the handset detect whether or not it is in the cradle, check the box. This is the default mode. The function is as follows:
  - You can answer calls by removing the handset from the cradle, and terminate a call by putting the handset back in the cradle.
  - The handset automatically changes to hands-free when you make or answer a call with the handset in the cradle.

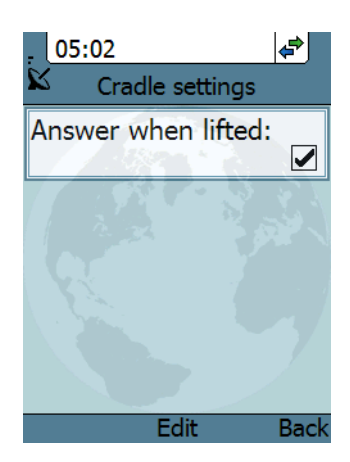

- If you take the handset from the cradle during the call, it automatically changes back to hand-held.
- In hand-held mode, when you put the handset in the cradle, the call is terminated.
- In hands-free mode, when you put the handset in the cradle the call is not affected.
- To make the handset independent of the cradle, uncheck the box. This means you must always use or # and real to start and end calls, and you can only enable or disable hands-free operation by using the keypad.

#### Display

To change the display settings, do as follows:

- 1. From the Settings menu, select Display.
- 2. Move to the setting you want to change.
- For the backlight settings, use the keys 

   and ▶ to change the percentage.
   Standby backlight can be set to maximum 50%, and the Standby backlight cannot be set higher than the Active backlight.
- 4. For the remaining settings, select **Edit** to check/uncheck the box.

The backlight is on for 15 seconds after the last key press.

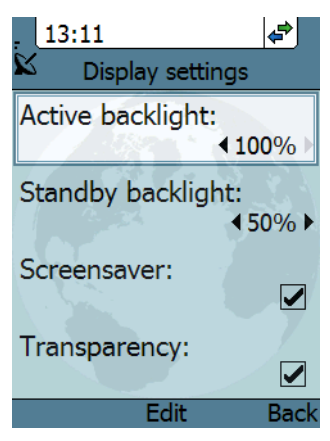

The screensaver is activated 1 minute after the last key press.

#### Web server

To enable or disable the built-in web server of the handset, do as follows:

- 1. From the Settings menu, select Web server.
- Select Edit to enable or disable the web server. The default settings is enabled (checked).

For information on the web server, see Using the web server on page 55.

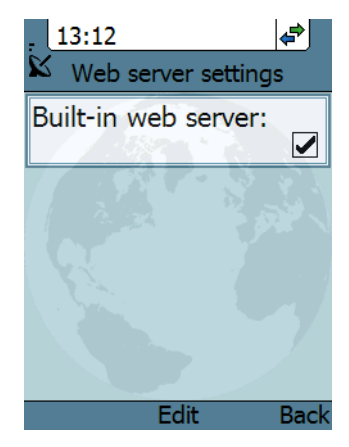

#### Date and time

Note

The date and time is only maintained as long as the handset is powered!

To set the date and time, do as follows:

- 1. From the Settings menu, select Date and time.
- If your handset is connected to a BGAN terminal and you want to use the UTC time received from the BGAN satellite, select Use BGAN time. Then leave the menu.
- 3. If you want to set the date and time manually, uncheck the **Use BGAN time** box. Then continue to the following steps.

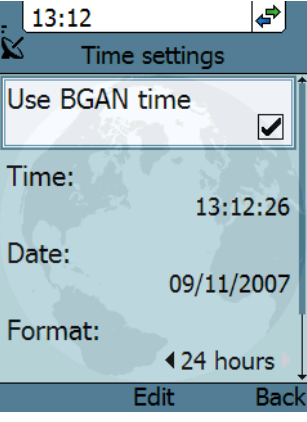

- 4. To change the time, move to **Time:** and press **Edit**. Then type in the new time and select **OK**. The new time is activated immediately.
- 5. To change the date, move to **Date:** and press **Edit**. Then type in the new date and select **OK**.
- 6. To switch the time format between 24h and 12h, use the keys ◀ and ▶, or select **Edit** and select the wanted format.
- 7. To change the time zone, use the keys ◀ and ▶, or select **Edit** and select the wanted time zone.

#### Language

This setting is for future use. Only English language is available at this time.

#### Factory default

To return to factory default for all settings, do as follows:

1. From the Settings menu, select Factory default.

Important

All settings and status information are lost when you accept this setting!

2. Select Yes.

All settings and status information are now changed to factory default settings. Note that in some cases this operation may take up to 30 seconds.

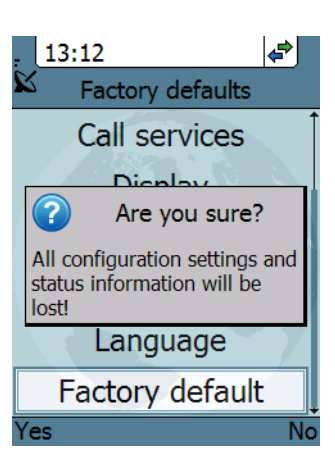

#### SIP

#### **Overview**

The handset communicates using Session Initiation Protocol (SIP). The profile used for communication depends on your subscription.

#### To activate a profile

The default profile is the BGAN profile, which is used when the IP Handset is connected to a BGAN terminal.

To activate a profile, do as follows:

- 1. From the main menu, select SIP.
- 2. Move to the profile you want to use for communication, and select **Connect**.

| 13:13   |            | 4         |
|---------|------------|-----------|
| SI      | (P setting | s         |
| BGAN    |            |           |
|         | N          | ot in use |
| 7939450 |            |           |
|         | Re         | egistered |
|         |            |           |
| 1.      |            |           |
|         |            |           |
|         |            |           |
| Options | Connect    | Back      |

#### To add a new SIP profile

The handset can hold up to 10 profiles.

Do as follows:

- 1. In the SIP menu, select **Options** (left select key).
- 2. Select Add.
- 3. Type in the name to use for the new profile and select **OK**.

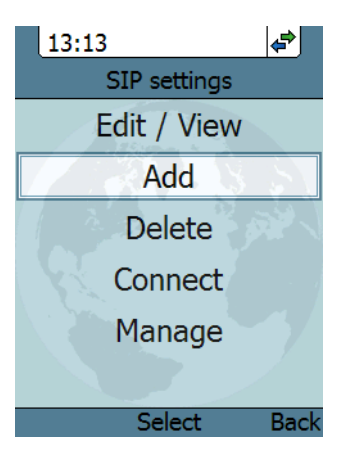

- 4. Move to **SIP server** and select **Edit**.
- 5. At Server name / IP:, select Edit again.
- 6. Type in the server name (URL) or IP address and select **OK**.
- 7. Type in the port number for the SIP server and select **OK**.
- 8. Select Back.

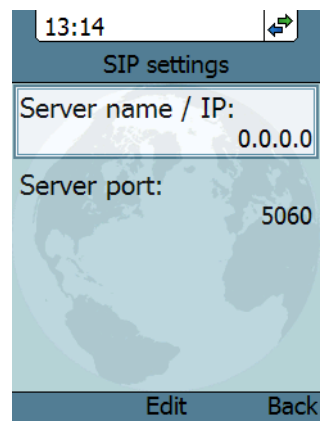

9. Continue through the items in the list, selecting **Edit**, typing in the information and entering with **OK**.

The items are:

- User name
- Password
- Codec priority
- 10. When you have made your changes, select **Back**.
- 11. If you want to connect immediately with the new profile, select **Connect**. If not, select **Back** to leave the menu.

| 13:15 🗬                         |
|---------------------------------|
| SIP settings                    |
| Profile name:<br>NewProfile     |
| SIP server:<br>voip.serv : 5060 |
| Username:                       |
| Password:                       |
| Edit Back                       |

#### To edit a profile

- 1. In the list of profiles, go to the profile you want to change and select **Options > Edit/View**.
- 2. Edit the settings as described in the previous section.

Note

For the BGAN profile, only the user name and password can be changed. The default user name and password are 0501 and 0501.

#### To delete a profile

Do as follows:

- 1. In the SIP menu, move to the profile you want to delete and select **Options**.
- 2. Select Delete.
- 3. Select Yes.

#### To delete all profiles

Do as follows:

- 1. From the SIP settings menu, select **Options** (left select key).
- 2. Select Manage.
- 3. Select Delete all.

Important

All profiles except BGAN are deleted - this means that you will only be able to connect your handset using the BGAN profile.

4. Select Yes.

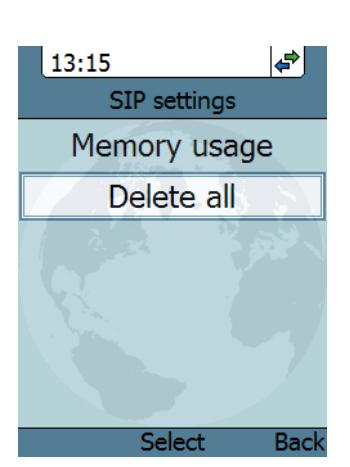

#### To see memory usage in the list of SIP profiles

To see the number of profiles in the list and the maximum allowed number of profiles, do as follows:

- 1. From the SIP settings menu, select **Options** (left select key).
- 2. Select Manage.
- 3. Select Memory usage.

## BGAN

#### **Overview**

When the IP Handset is connected to a BGAN terminal, the handset provides a dedicated BGAN menu for the terminal. The following sections describe this menu.

#### To see the BGAN status

Do as follows:

- 1. From the menu system select **BGAN**.
- 2. Select Status.

The status menu shows the following information:

- UMTS status shows the status of the BGAN connection, for example Ready or Registering.
- **CNo** shows the signal strength of the BGAN connection.
- **PIN status** shows status of the PIN, for example whether the terminal is waiting for a PIN.

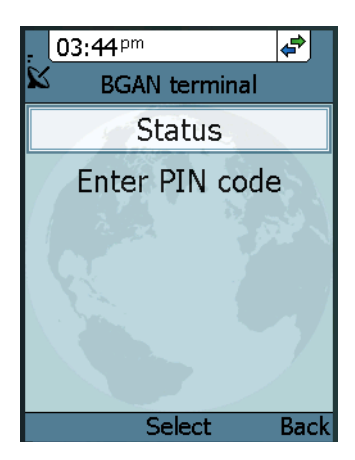

## To enter the PIN for the BGAN terminal

Note that this menu item is only available if the BGAN terminal needs a PIN. Do as follows:

- 1. From the BGAN menu select Enter PIN code.
- Type in the Administrator user name for the terminal and select **OK**.
   For information on how to type text in the handset, see Writing text in the handset on page 33.
- 3. Type in the Administrator password for the terminal and select **OK**.
- 4. Type in the PIN for the terminal and select **OK**.

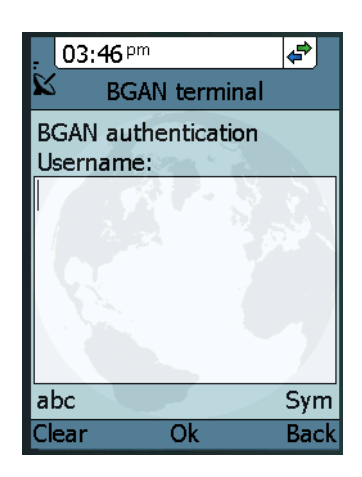

# What's next?

This chapter has described the basics of how to use the IP Handset.

The following chapter, *Using the web server*, describes how to use the built-in web server of the IP Handset.

# Chapter 4

# Using the web server

## In this chapter

This chapter describes how to use the web server in your IP Handset system.

## Introduction

## The web server

The web server is built into the IP Handset and is primarily used for uploading software and for editing contacts.

You can access the web server from a computer connected to the BGAN terminal you are using for your handset. Use a standard Internet browser.

Internet Explorer 6.0 and 7.0 on Windows, Firefox 2.0 on Windows, Firefox on Linux and Safari on MAC have been tested successfully with the web server. You may be able to use other browser versions as well.

## **Browser settings**

The **Proxy server** settings in your browser must be disabled before accessing the web server.

Most browsers support disabling of the Proxy server settings for one specific IP address, so you can disable Proxy server settings for the web server only, if you wish. Consult your browser help for information.

To disable the use of a Proxy server completely, do as follows:

Note

The following description is for Microsoft Internet Explorer. If you are using a different browser, the procedure may be different.

1. In Microsoft Internet Explorer, select Tools > Internet Options > Connections > LAN Settings.

| L                                                                                                    | ocal Area Network (LAN) Settings                                                                                                    |  |  |  |  |
|----------------------------------------------------------------------------------------------------|----------------------------------------------------------------------------------------------------|--|--|--|--|
| Automatic configuration<br>Automatic configuration may override manual settings. To ensure the<br>use of manual settings, disable automatic configuration. |                                                                                                    |  |  |  |  |
|                                                                                                    | Automatically detect settings                                                                                                    |  |  |  |  |
|                                                                                                    | Use automatic configuration script                                                                                                    |  |  |  |  |
|                                                                                                    | Address                                                                                                    |  |  |  |  |
|                                                                                                    | Proxy server                                                                                                    |  |  |  |  |
|                                                                                                    | $\Box \bigcup_{i=1}^{n} \bigcup_{j=1}^{n} \bigcup_{i=1}^{n} \bigcup_{j=1}^{n} \bigcup_{j=1}^{n} \bigcup_{i=1}^{n} \bigcup_{j=1}^{n} \bigcup_{j=1}^{n} \bigcup_{i=1}^{n} \bigcup_{j=1}^{n} \bigcup_{i=1}^{n} \bigcup_{j=1}^{n} \bigcup_{j=1}^{n} \bigcup_$ |  |  |  |  |
|                                                                                                    | Address: 10.1.1.8 Port: 80 Advanged                                                                                                    |  |  |  |  |
|                                                                                                    | Bypass proxy server for local addresses                                                                                                    |  |  |  |  |
|                                                                                                    | OK Cancel                                                                                                    |  |  |  |  |

- 2. Uncheck the box labeled Use a proxy server for your LAN.
- 3. Click **OK**.

When the proxy server settings are disabled, close your browser.

You may need to change this setting back on return to your Internet connection.

## Accessing and navigating the web server

#### Accessing the web server

To access the web server from a computer, do as follows:

- 1. Start up your computer, the BGAN terminal and the IP Handset.
- 2. Connect your computer to the BGAN terminal using a standard LAN cable.
- 3. Connect your IP Handset to the BGAN terminal using the LAN cable from the cradle.
- Open your browser and enter the IP address of the IP Handset.
   You can find the IP address in the handset menus under Status > Network information.

#### **Overview of the web server**

The web server consists of the following sections.

| Icon Bar             |                                                                         |                                                                                                    | Contents Section                                                                                                    |
|----------------------|-------------------------------------------------------------------------|----------------------------------------------------------------------------------------------------|----------------------------------------------------------------------------------------------------|
| ~                    |                                                                         |                                                                                                    |                                                                                                    |
|                      | Thrane & Thrane                                                         |                                                                                                    |                                                                                                    |
|                      | ×                                                                       | 呂                                                                                                    |                                                                                                    |
| Navigation<br>Pane — | HOME<br>CONTACTS<br>CALL LOG<br>SIP SETTINGS<br>UPLOAD FIRMWARE<br>HELP | HOME<br>System time:<br>NETWORK<br>SIP profile:<br>SIP status:<br>PHONE<br>Name:<br>Serial number:<br>Software version:<br>Build date:<br>LAN<br>IP address:<br>Subnet mask:<br>Default gateway:<br>MAC address:<br>DHCP server: | 2006-01-04 05:02:18<br>7939434<br>Registered<br>TT-3672A IP Handset<br>07939434<br>1.0.281<br>08-11-2007 02:03<br>10.1.194.52<br>255.255.0.0<br>10.1.21.50<br>00:11:CF:01:10:E4<br>10.1.1.4 |
| ļ                    |                                                                         |                                                                                                    | Local intranet                                                                                                    |

- The **navigation pane** holds the main menu. Clicking an item in the menu opens a submenu in the navigation pane or a new page in the contents section.
- The **icon bar** shows a LAN icon when the handset is connected using the LAN interface.
- The **contents section** shows the page selected in the navigation pane. This section is used for viewing or changing settings, or for performing actions.

## The Home page

The web server starts up on the Home page. To go back to the Home page from another location in the web server, select **Home** from the left navigation pane.

The Home page shows properties and network settings of the handset. The page is automatically updated every 5 seconds.

| Thrane & Thrane                             |                                                                                        | <u>×</u>                                                                  |
|---------------------------------------------|----------------------------------------------------------------------------------------|---------------------------------------------------------------------------|
|                                             | 器                                                                                      |                                                                           |
| HOME<br>CONTACTS                            | HOME<br>System time:                                                                   | 2006-01-04 05:03:18                                                       |
| CALL LOG<br>SIP SETTINGS<br>UPLOAD FIRMWARE | NETWORK<br>SIP profile:<br>SIP status:                                                 | 7939434<br>Registered                                                     |
| HELP                                        | PHONE<br>Name:<br>Serial number:<br>Software version:<br>Build date:                   | TT-3672A IP Handset<br>07939434<br>1.0.281<br>08-11-2007 02:03            |
|                                             | LAN<br>IP address:<br>Subnet mask:<br>Default gateway:<br>MAC address:<br>DHCP server: | 10.1.194.52<br>255.255.0.0<br>10.1.21.50<br>00:11:CF:01:10:E4<br>10.1.1.4 |
|                                             |                                                                                        | Ioral intranet                                                            |

## Contacts

The web server gives access to the Contacts list of the handset.

Select **CONTACTS** from the left navigation pane. The page shows the name and number of all contacts in the handset.

You can sort the list by name or number by clicking **Name** or **Number** in the heading row of the list.

| Thrane & Thrane                              |                   |                        | -              |
|----------------------------------------------|-------------------|------------------------|----------------|
|                                              | 各                 |                        |                |
| HOME<br>CONTACTS<br>CALL LOG<br>SIP SETTINGS | CONTACTS<br>Name  | Number                 | Create         |
| UPLOAD FIRMWARE                              | Name<br>Mr. Jones | Number<br>004539558800 | Action         |
|                                              |                   |                        | <b>_</b>       |
| <ul> <li>▲</li> </ul>                        |                   |                        | Local intranet |

- To add a new contact, type in the name and number at the top of the page and click **Create**. The Contacts list can hold 100 entries.
- To delete a contact, click 🗊 next to the contact you want to delete.
- To edit a contact, click provide next to the contact you want to edit, and make your corrections.

## Call log

To display the call log of the handset, select **CALL LOG** from the left navigation pane.

| Thrane & Thrane                              |                                                   |                                    |          |          |
|----------------------------------------------|---------------------------------------------------|------------------------------------|----------|----------|
|                                              | 品                                                 |                                    |          |          |
| HOME<br>CONTACTS<br>CALL LOG<br>SIP SETTINGS | CALL LOG<br>All calls   Received cal<br>All calls | ls   Outgoing calls   Missed calls |          |          |
| UPLOAD FIRMWARE                              | Date/Time                                         | To/From                            | Duration | Туре     |
| HELP                                         |                                                   |                                    |          |          |
|                                              |                                                   |                                    |          |          |
|                                              |                                                   |                                    |          |          |
| 4                                            |                                                   |                                    |          | <u> </u> |

The CALL LOG page shows date and time, phone number, duration and call type for all calls made to or from the handset. If the phone number is in the Contacts list, the name of the contact is shown with the number.

The latest calls are listed first.

If you only want to see a subset of the calls, select one of the sub-groups at the top of the page. You can select Received calls, Outgoing calls or Missed calls.
### **SIP settings**

### Overview

The handset communicates using SIP (Session Initiation Protocol).

To view the SIP settings of the handset, select **SIP SETTINGS** from the left navigation pane.

| Thrane & Thran                                                  | e                                                                                                    |                                                    |
|-----------------------------------------------------------------|----------------------------------------------------------------------------------------------------|----------------------------------------------------|
|                                                                 | 品                                                                                                    |                                                    |
| HOME<br>CONTACTS<br>CALL LOG<br>SIP SETTINGS<br>UPLOAD FIRMWARE | SIP SETTINGS<br>New profile<br>Profile                                                                      | BGAN                                               |
| HELP                                                            | Profile name<br>Server address<br>Server port<br>Codec<br>Username<br>Password<br>Repeat password<br>Delete | = BGAN<br>=<br>5060<br>0501<br>e<br>e<br>Edit Save |
| Done                                                            |                                                                                                    | Local intranet                                     |

The page shows the settings for the current SIP profile.

### To add a new profile

The list of SIP profiles can hold maximum 10 profiles.

To add a new profile, do as follows:

- 1. Click **New profile** at the top of the page.
- 2. Fill in the list.

You may not need to fill in all items in the list. Mandatory fields are marked with  $\,\ast$  .

3. Click **Save** at the bottom of the page.

### To edit a profile

Do as follows:

- 1. From the **Profile** scroll list select the profile you want to edit.
- 2. Change the settings according to your needs.

Note For the BGAN profile, you can only change the user name and password. Be careful if you change these - the user name is also the local phone number.

3. Click **Save** at the bottom of the page.

### To delete a profile

Do as follows:

- 1. From the **Profile** scroll list select the profile you want to delete.
- 2. Click **Delete** at the bottom of the page.

### **Uploading firmware**

You can use the web server to upload firmware from your computer to the IP Handset.

Do as follows:

1. Select UPLOAD FIRMWARE from the left navigation pane.

| Thrane & Thran                                                          | e                                                                |                |   |
|-------------------------------------------------------------------------|------------------------------------------------------------------|----------------|---|
|                                                                         | 品                                                                |                |   |
| HOME<br>CONTACTS<br>CALL LOG<br>SIP SETTINGS<br>UPLOAD FIRMWARE<br>HELP | UPLOAD FIRMWARE<br>Browse for file to upload:<br>Upload Firmware | Browse         | - |
| <।<br>डो                                                                |                                                                  | Local intranet | ▶ |

- 2. Click **Browse** and locate the firmware you want to upload to the IP Handset.
- 3. CLick Upload firmware.

The handset initiates firmware upload, showing the progress in the display. When upload is done, the handset automatically restarts with the new firmware.

### Help

If you are reporting an error with your IP Handset, you may be asked to generate a diagnostics report. The diagnostics report includes information that can be very useful for a service technician.

To generate a diagnostics report, do as follows:

1. Select **HELP** from the left navigation pane.

| Thrane & Thrane                                          | <b>_</b>       |
|----------------------------------------------------------|----------------|
| 42 A                                                     |                |
| HONE CONTACTS CALL LOG SIP SETTINGS UPLOAD FIRMWARE HELP | Advanced       |
| Generate report View report                              |                |
|                                                          | Local intranet |

2. Click Generate report.

3. If your service technician needs specific information included in the report, click **Advanced** and select the items needed. Then click **Generate report**.

| Thrane & Thrane                             |                                                                                                    |              |
|---------------------------------------------|----------------------------------------------------------------------------------------------------|--------------|
|                                             | - A                                                                                                    |              |
| HOME<br>CONTACTS                            | HELP                                                                                                    | Advanced     |
| CALL LOG<br>SIP SETTINGS<br>UPLOAD FIRMWARE | Click 'Generate report' to generate and save an error report.                                                                                                    | A            |
| HELP                                        |                                                                                                    |              |
|                                             |                                                                                                    |              |
|                                             |                                                                                                    |              |
|                                             |                                                                                                    | T            |
|                                             | Generate report View report Set logging                                                                                                    |              |
|                                             | Show :         Log:           전 Trace         FØ bispnostics service           평 Warning         FØ Configuration servi           명 Error         FØ Webserver           명 Error         FØ Webserver           명 Error         FØ Webserver | ce           |
|                                             | ₩ SIP                                                                                                    | ranat 🕀 100% |

### What's next?

This chapter has described how to use the built-in web server of the IP Handset.

The following chapter, *Troubleshooting*, describes how to troubleshoot errors in the handset, and how to get support if necessary.

## Chapter 5

# Troubleshooting

### In this chapter

This chapter gives guidelines for troubleshooting,

### **Getting support**

#### **Overview**

If this manual does not provide the information required to solve your problem, you may want to contact your Airtime Provider or your supplier.

#### Handset support

If you need assistance with problems caused by the IP Handset, please call a distributor in your area. You may be asked to generate a diagnostics report. For information on how to generate a report, see *Help* on page 65.

An updated list of distributors is available on Thrane & Thrane's web site: www.thrane.com.

### Troubleshooting guide

The below table provides information on some of the problems that might occur, including possible causes and remedies to solve the problems.

| Problem                                                     | Possible Cause                                                                                                    | Remedy                                                                                                    |
|-------------------------------------------------------------|----------------------------------------------------------------------------------------------------|----------------------------------------------------------------------------------------------------|
| The handset is<br>not responding<br>to any keys<br>pressed. | An error occurred in the software.                                                                                        | Press and hold the on-hook key<br>for at least 10 seconds to cause a<br>hardware reset of the handset.                                                                                                    |
| No connection<br>to the BGAN<br>network.                    | The PIN code has<br>not been entered<br>in the BGAN<br>terminal,                                                          | Enter the menu system of the<br>handset and select <b>BGAN &gt; Enter</b><br><b>PIN code</b> . For information on how<br>to enter the PIN, see <i>Establishing</i><br><i>a connection using BGAN</i><br><i>terminal</i> on page 12. |
|                                                             | There is an error in<br>the BGAN terminal<br>or the BGAN<br>network.                                                      | See the manuals for the BGAN<br>terminal for information on how<br>to troubleshoot errors.                                                                                                    |
| The handset<br>shows "SIP<br>fault"                         | No SIP profile is<br>selected, the<br>selected SIP profile<br>is invalid, or the<br>user name or<br>password is<br>wrong. | Enter the menu system and select <b>SIP</b> to see the selected profile.<br>Change the profile or select another profile if necessary. For further information, see <i>SIP</i> on page 48.                                          |

# Appendix A

# **Technical specifications**

## In this appendix

This appendix contains specifications for the IP Handset and outline drawings for the IP Handset and cradle.

## **Specifications**

| Item                   | Specification                                                                         |
|------------------------|---------------------------------------------------------------------------------------|
| Туре                   | TT-3672A IP Handset                                                                   |
| Dimensions (L x B x H) | 152 mm x 55 mm x 26.5 mm                                                              |
| Weight                 | 175 g ±20 g                                                                           |
| Display                | 2.2", 240 x 320 pixel TFT color LCD                                                   |
| Operating temperature  | -25°C to +45°C                                                                        |
| Storage temperature    | -25°C to +55°C                                                                        |
| Humidity               | Up to 95% without condensation                                                        |
| Power                  | Power over Ethernet (PoE) class 2<br>(Alternative B of IEEE802.3af is not supported.) |
| Power consumption      | Max. 7 Watt                                                                           |

| Item                | Specification                                                          |
|---------------------|------------------------------------------------------------------------|
| Protection category | IP55, dust proof and splash proof                                      |
| LAN interface       | 10/100 Mbps                                                            |
| Network Protocol    | Internet Protocol (IP)                                                 |
| VoIP Protocol       | SIP v2 Session Initiation Protocol<br>(RFC3261), SDP (RFC2327)         |
| Voice Codecs        | G.711 and G.729 A/B                                                    |
| Physical interfaces | R]-45 male connector on fixed cable<br>Headset 2.5 mm jack<br>Mini USB |
| Certifications      | CE, EN60950                                                            |

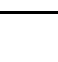

55

## **IP Handset outline dimensions**

Weight of Handset: 175 gram +/- 20 gram Exclusive Wire

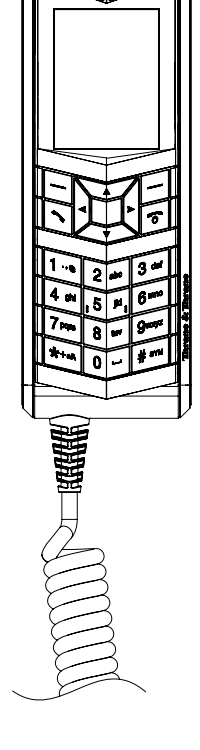

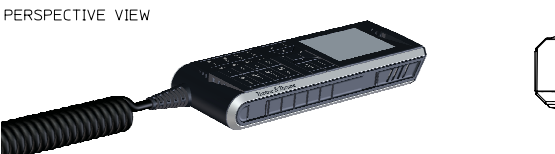

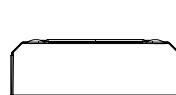

IP Handset outline dimensions, continued (side view and back view).

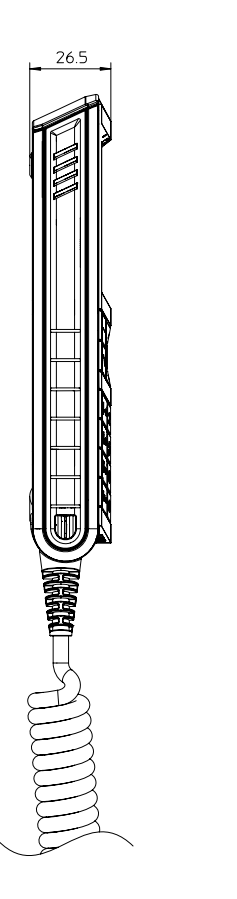

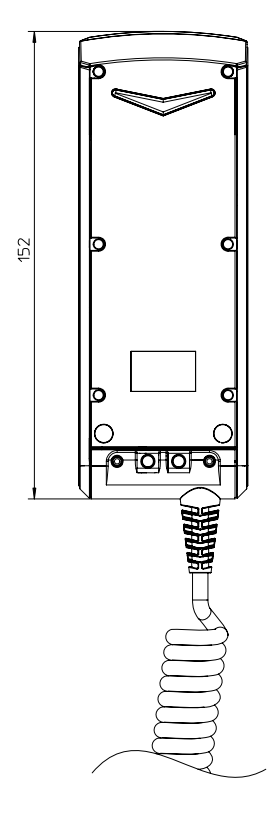

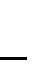

### Chapter 6: Technical specifications

## IP cradle outline dimensions

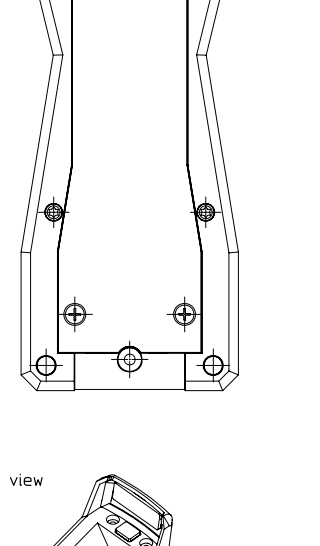

Œ

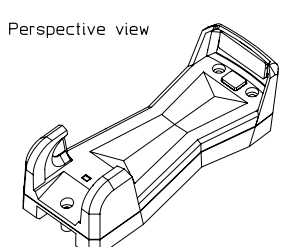

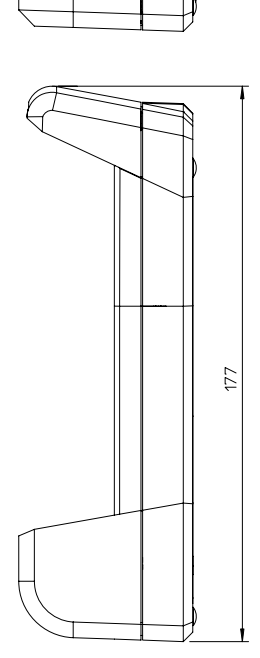

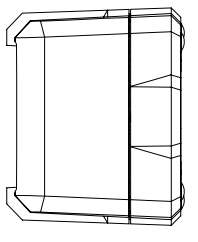

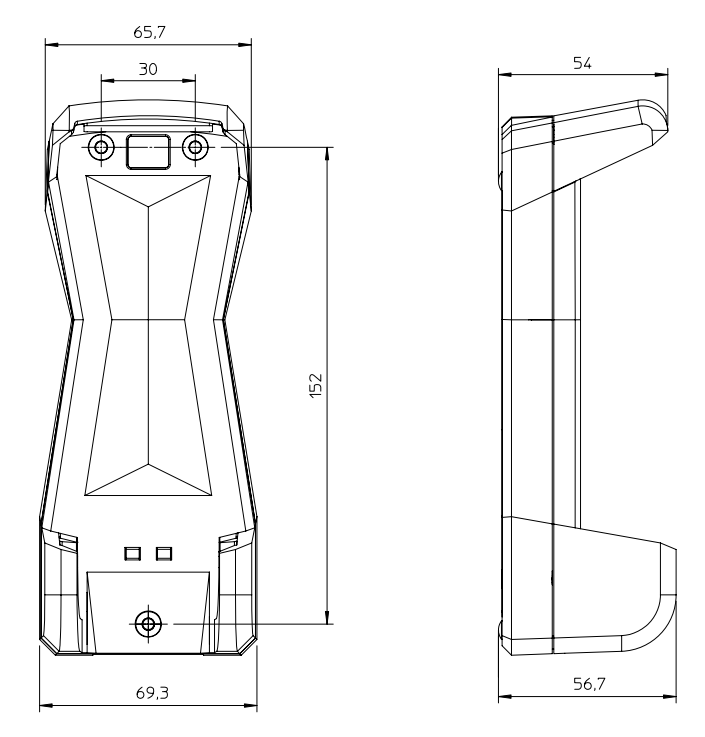

IP cradle outline dimensions, continued (front and side).

# Glossary

| - |  |
|---|--|
|   |  |
| - |  |
|   |  |
|   |  |

| BGAN | Broadband Global Area Network. A mobile satellite service that<br>offers high-speed data up to 492 kbps and voice telephony. BGAN<br>enables users to access e-mail, corporate networks and the<br>Internet, transfer files and make telephone calls. |
|------|----------------------------------------------------------------------------------------------------|
| D    |                                                                                                    |
| DHCP | Dynamic Host Configuration Protocol. A protocol for assigning<br>dynamic IP addresses to devices on a network. With dynamic<br>addressing, a device can have a different IP address every time it<br>connects to the network.                         |
| DNS  | Domain Name Server. A system translating server names (URLs) to server addresses.                                                                                                    |
| I    |                                                                                                    |
| IEEE | Institute of Electrical and Electronics Engineers. IEEE is a non-<br>profit organization and the world's leading professional<br>association for the advancement of technology.                                                                       |
| IMSO | International Maritime Satellite Organisation. An<br>intergovernmental body established to ensure that Inmarsat<br>continues to meet its public service obligations, including<br>obligations relating to the GMDSS.                                  |
| IP   | Internet Protocol. The method or protocol by which data is sent from one computer to another on the Internet.                                                                                                    |
| L    |                                                                                                    |
| LAN  | Local Area Network                                                                                                    |
| LCD  | Liquid Crystal Display                                                                                                    |

### Μ

| MAC  | Media Access Control address. A hardware address that uniquely identifies each node of a network.                                                                                                    |
|------|----------------------------------------------------------------------------------------------------|
| Р    |                                                                                                    |
| PCB  | Printed Circuit Board                                                                                                    |
| PIN  | Personal Identification Number. A secret numeric password shared between a user and a system, used to authenticate the user to the system.                                                                                     |
| PoE  | Power over Ethernet. A standard for combining power supply with<br>transmission of data over the Ethernet. The source unit "injects"<br>power into the Ethernet cable and the power is "picked up" at the<br>connected device. |
| PUK  | PIN Unblocking Key. An eight-digit code used to unblock a SIM card after three incorrect PINs have been entered. The PUK code is supplied with the SIM card.                                                                   |
| Q    |                                                                                                    |
| QVGA | Quarter Video Graphics Array. A popular term for a computer<br>display with 320 × 240 resolution. QVGA displays are often seen<br>in mobile phones, PDAs and some handheld game consoles.                                      |
| S    |                                                                                                    |
| SIM  | Subscriber Identity Module. The SIM provides secure storing of the key identifying a mobile phone service subscriber but also subscription information, preferences and storage of text messages.                              |

Glossary

| SIP  | Session Initiation Protocol. An application-layer control<br>(signaling) protocol for creating, modifying, and terminating<br>sessions with one or more participants. Used e.g. for Internet<br>telephony. |
|------|----------------------------------------------------------------------------------------------------|
| т    |                                                                                                    |
| TFT  | Thin Film Transistor. A display type using a number of individual display cells, each controlled by its own transistor.                                                                                    |
| U    |                                                                                                    |
| UMTS | Universal Mobile Telecommunications System. One of the third-<br>generation (3G) cell phone technologies, standardized by the<br>3GPP.                                                                     |
| URL  | Uniform Resource Locator. A name used to describe the address of a specific resource on the internet.                                                                                                    |
| USB  | Universal Serial Bus. A serial bus standard to interface devices.                                                                                                    |
| V    |                                                                                                    |
| VoIP | Voice over Internet Protocol. The routing of voice conversations over the Internet or through an IP-based network.                                                                                         |

## Index

### B

backlight, 45 BGAN call using, 29 enter PIN, 53 menu, 52

### C

call ending or rejecting, 28 from BGAN terminal, 29 making, 27 receiving, 28 call log, 35, 61 call services, 43 connecting the handset, 7 connectors, 6 contact information, 67 Contacts, 37, 60 cradle detection, 44 dimensions, 73 installing, 9 outline, 73

### D

date and time setting, 46 DHCP setting, 40 diagnostics report, 65 dimensions cradle, 73 handset, 71 display icons, 22 night colors, 32 overview, 20 settings, 45 document number this manual, i

### E

Echo cancellation, 43

### F

factory default, 47 features, 3 firmware uploading, 64

### H

handset connecting, 7 connecting to BGAN terminal, 10 dimensions, 71 features, 3 outline, 71 hands-free operation, 31

### Ι

icons in display, 22 identification of the handset, 39, 59 IP address setting, 40 IP handset getting to know, 2

## K

keypad alpha-numeric keys, 17 control keys, 15 description, 14 locking, 32 shortcuts, 19

### L

locking the keypad, 32

### М

manual document number, i menu overview, 34 microphone, muting, 31

### Ν

network information, 39, 59 network settings, 40 night mode, 32 Noise cancellation, 43

### 0

outline cradle, 73 handset, 71

### Ρ

phone book, 37, 60 power, 11 PUK code, 13

### R

restore factory settings, 47

### S

safetv summarv, iii Screensaver, 24 screensaver, 45 SIP profiles, 48, 62 activating, 48 adding, 49, 63 deleting, 51, 63 editing, 50, 63 software upload, 64 software version of the handset, 39, 59 sound settings, 41 specifications, 69 status, 39, 59 stealth mode quick setting, 32 setting up, 42 support, 67 diagnostics report, 65

### T

technical specifications, 69 text, writing in display, 33 transparency, 45 troubleshooting guide, 68 typography used in this manual, v

### U

uploading firmware, 64 user interfaces, 25

### V

volume, adjusting during call, 31

### W

web server accessing, 57 browser settings, 55 call log, 61 Contacts, 60 enabling/disabling, 45 Home, 59 introduction, 55 overview, 58 SIP settings, 62 using, 55 writing text in display, 33